# 邮件客户端开启 SSL 加密连接

## 配置说明

中国科学院计算机网络信息中心

2021年1月

| 第一部分 院邮件系统客户端 SSL 配置参数   | 2 |
|--------------------------|---|
| 第二部分 电脑客户端设置             | 2 |
| 一、Foxmail 客户端 SSL 加密配置   | 2 |
| 二、Outlook 邮箱客户端 SSL 配置   | 5 |
| 三、Mac Mail 邮箱客户端 SSL 配置  | 9 |
| 四、网易邮箱客户端 SSL 配置         |   |
| 五、Windows10 邮件客户端 SSL 配置 |   |
| 第三部分 手机客户端设置             |   |
| 一、华为手机邮件客户端 SSL 配置       |   |
| 二、iPhone 手机邮件客户端 SSL 配置  |   |
| 三、小米手机邮件客户端 SSL 配置       |   |

## 第一部分 院邮件系统客户端 SSL 配置参数

在客户端软件中设置邮箱时,请参考以下服务器信息,使用 SSL 加密连接。

| 服务器名称         | 服务器地址          | 服务器端口           |
|---------------|----------------|-----------------|
| 发送邮件服务器(SMTP) | mail.cstnet.cn | 994 或 465(两者均可) |
| 接收邮件服务器(POP3) | mail.cstnet.cn | 995             |
| 接收邮件服务器(IMAP) | mail.cstnet.cn | 993 或 996(两者均可) |

## 第二部分 电脑客户端设置

一、Foxmail 客户端 SSL 加密配置

提示:本说明使用 Foxmail 7.2 简体中文版,并以 mailtest@cstnet.cn 作为邮箱地址,当按照 下面方法设置邮箱时,请将 mailtest@cstnet.cn 替换为您的邮箱地址。

1. 打开 Foxmail 客户端, 点击右侧"系统设置"按钮——>"帐号管理"。

| G Formail                               |                            |                  |                   | _ = ×                              |
|-----------------------------------------|----------------------------|------------------|-------------------|------------------------------------|
| 🙆 exte 🖌 🖉 1566                         | # • 🖗 BR • 🌰 BR26 • 🏟 HR • | N BOM II FILLING | Q 股索部件            | * II                               |
| ▼ ○ 常用文件夹<br>○ 所有未读<br>☆ 面顶邮件<br>○ 标签邮件 | 1019年日昭 ~                  |                  |                   | 写部件 →<br>枚取 →<br>✓ 常用文件夫<br>往来部件边栏 |
| 🔻 🔀 cstnet(mailtest)                    |                            |                  |                   | 界面布局 >                             |
| 一次件箱<br>() 草稿相                          |                            |                  |                   | 9A >                               |
| 日本法法的件                                  |                            |                  |                   | 张登堂理                               |
| 已删除邮件 边现邮件 版述邮件                         |                            |                  |                   | 说置<br>帮助 ><br>检查新版本<br>关于Foxmail   |
|                                         |                            |                  | alltert@cctost.co | 03 注册聘讯企业邮                         |
|                                         |                            |                  |                   | 退出                                 |
| č 🛚 🖬 🖉 🕷                               | 4                          |                  |                   |                                    |

- 2. Foxmail 进入账号管理对话框,点击"**服务器**"标签,根据邮箱类型修改服务器 和端口。
- 1) 邮箱类型: POP3

收件服务器:必须设置为"mail.cstnet.cn",端口:设置为"995",同时勾选"SSL"。

发件服务器: 必须设置为"mail.cstnet.cn", 端口: 设置为"994"或"465", 同时勾选"SSL"。

点击"确定"完成设置。

| 系统设置             |                                                        |                                                                                                  |                                                                                               |                                                                 | ×              |
|------------------|--------------------------------------------------------|--------------------------------------------------------------------------------------------------|-----------------------------------------------------------------------------------------------|-----------------------------------------------------------------|----------------|
| 常用 松号            | 合<br>写邮件                                               | <ul><li>网络</li></ul>                                                                             | <ul> <li>反垃圾</li> </ul>                                                                       | E<br>插件                                                         | (Q)<br>高级      |
| cstnet(mailtest) | 邮箱类型:<br>帐号服务器:<br>收件服务器:<br>发件服务器:<br>服务器备<br>发件服务器身份 | POP3<br>mailtest@cst<br>mail.cstnet.c<br>mail.cstnet.c<br>如果服务部<br>分: 邮件收取<br>验证: 和收休<br>通讯录和日历: | 服务器 ? Inet.cn n ② S Satisfy,就使用SS Satisfy,就使用SS Satisfy,就使用S Satisfy,在服务器上[ +服务器相同 ① 通过Active | 高级<br>SL 端口: 995<br>SL 端口: 465<br>TARTTLS加密传输<br>永久保留<br>Sync同步 |                |
| 新建 导入 删除         | ]                                                      |                                                                                                  |                                                                                               | _                                                               |                |
|                  |                                                        |                                                                                                  | 确定                                                                                            | 取消                                                              | 应用( <u>A</u> ) |

2) 邮箱类型: IMAP

收件服务器:必须设置为"mail.cstnet.cn",端口:设置为"993",同时勾选"SSL"。 发件服务器:必须设置为"mail.cstnet.cn",端口:设置为"994"或"465",同时勾 选"SSL"。

点击**"确定"**完成设置。

| 系统设置             |                                                       |                                                                                                    |                                                                                                    |                                             | ×                    |
|------------------|-------------------------------------------------------|----------------------------------------------------------------------------------------------------|----------------------------------------------------------------------------------------------------|---------------------------------------------|----------------------|
| 常用 帐号            | 合<br>写邮件                                              | M络                                                                                                  | 反垃圾                                                                                                    | <mark>三</mark><br>插件                        | <b>心</b><br>高级       |
| cstnet(mailtest) | 邮箱类型:<br>林号服务器:<br>收件服务器:<br>发件服务器:<br>本地备<br>发件服务器身份 | 设置<br>IMAP<br>mailtest@cs<br>mail.cstnet.c<br>mail.cstnet.c<br>如果服务<br>份: 服务器删<br>验证: 和收<br>通讯录和日历: | 服务器 tnet.cn Cn ✓ 管 管 管 管 管 () () ( | 高级<br>SSL 端口:<br>SSL 端口:<br>STARTTLS加<br>保留 | 993<br>465<br>密传输(T) |
| 新建               | 9 .                                                   |                                                                                                    | 确定                                                                                                    | 取消                                          | í 应用( <u>A</u> )     |

### 二、Outlook 邮箱客户端 SSL 配置

提示:本说明使用 Outlook2010 简体中文版,以 mailtest@cstnet.cn 作为邮箱地址,当按照 下面方法设置邮箱时,请将 mailtest@cstnet.cn 替换为您的邮箱地址。

1. 打开 Outlook 邮箱客户端,点击左上角"文件"——>"信息"——>"账户设置"

进入账户设置页面

| 文件 开始                                             | 发送/接收 文件夹 视图                                                            |                          |
|---------------------------------------------------|-------------------------------------------------------------------------|--------------------------|
| <ul> <li>民存为</li> <li>保存附件</li> <li>信息</li> </ul> | 帐户信息<br>pop/smTP ▼                                                      | and a state of the state |
| 打开                                                | <b>小</b> 添加帐户                                                           |                          |
| 打印<br>帮助                                          | 於户设置     修改此帐户的设置并配置其他连接。                                               |                          |
| 🔀 退出                                              | 於戶设置(A)<br>添加和刪除帐户或更<br>改现有连接设置。<br>▲▲▲□「月本→▲」除项目并存档,来管理您的邮箱大小。         |                          |
|                                                   | *<br><b>     親別和通知</b><br>使用規则和通知可以帮助组织您的传入电子邮件,并可在添加、更改<br>或删除项目时收到更新。 |                          |

- 2. 在设置页面点击"**电子邮件**"标签,选中要修改的账号,点击"更改"进入更改账、\_\_\_\_
  - 户页面

| 电子邮件帐户                                   |                                                                                                    |                                                                                                    |  |
|------------------------------------------|----------------------------------------------------------------------------------------------------|----------------------------------------------------------------------------------------------------|--|
| 您可以添加或提                                  | 删除帐户。可以选择某个中                                                                                                    | 张户并更改其设置。                                                                                                    |  |
|                                          |                                                                                                    |                                                                                                    |  |
| 子邮件 数据文件                                 | RSS 源 SharePoint 列表                                                                                                    | 表 Internet 日历 己发布日历 通讯簿                                                                                                    |  |
|                                          |                                                                                                    |                                                                                                    |  |
| 🚰 新建(N) 🗙                                | ▶修复(R) 督 更改(A).                                                                                                    | 😋 设为默认值(D) 🗙 删除(M) 🍵 🗣                                                                                                    |  |
| 名称                                       |                                                                                                    | 类型                                                                                                    |  |
| -                                        | and the second second se | many designed with a table of the state of the state of t |  |
| mailtest@cstne                           | t.cn                                                                                                    | POP/SMTP(默认情况卜从此帐尸友送)                                                                                                    |  |
| ⊘mailtest@cstne                          | t. cn                                                                                                    | POP/SMTP(默认情况下从此账尸友送)                                                                                                    |  |
| ∑mailtest@cstne                          | t. cn                                                                                                    | POP/SMTP(默认情况下从此帐户发送)                                                                                                    |  |
| ∑mailtest@cstne                          | t. cn                                                                                                    | POP/SMTP(默认情况下从此帐户发送)                                                                                                    |  |
| ♥mailtest@cstne                          | t. cn                                                                                                    | POP/SMTP(默认情况下从此帐户友送)                                                                                                    |  |
| ♥mailtest@cstne                          | t. cn                                                                                                    | POP/SMTP(默认情况下从此帐户友送)                                                                                                    |  |
| ♥mailtest@cstne                          | t. cn                                                                                                    | POP/SMTP(默认情况下从此帐户友送)                                                                                                    |  |
| ∑mailtest@cstne                          | t. cn                                                                                                    | POP/SMTP(默认情况下从此帐户友达)                                                                                                    |  |
| ◙ mailtest@cstne                         | t. cn                                                                                                    | POP/SMTP(默认情况下从此帐户友达)                                                                                                    |  |
| ◙ mailtest@cstne                         | t. cn                                                                                                    | POP/SMTP(默认情况下从此帐户友达)                                                                                                    |  |
| ◙ mailtest@cstne                         | t. cn                                                                                                    | POP/SMTP(默认情况下从此帐户友达)                                                                                                    |  |
| ◙ mailtest@cstne                         | t. cn                                                                                                    | POP/SMTP(默认情况下从此帐户友达)                                                                                                    |  |
| ¶mailtest@cstne                          | t. cn<br>子邮件结送到以下位置·                                                                                                    | POP/SMTP(默认情况下从此帐户友达)                                                                                                    |  |
| Smailtest@cstne                          | t.cn<br>子邮件传送到以下位置:                                                                                                    | POP/SMTP(默认情况下从此帐户友选)                                                                                                    |  |
| Smailtest@cstne<br>走定的帐户将新电于<br>更改文件夹(F) | t.cn<br>子邮件传送到以下位置:<br>mailtest@cstnet.cn\ <sup>1</sup>                                                                                                    | POP/SMTP(默认情况下从此帐户发送)                                                                                                    |  |
| Smailtest@cstne<br>走定的帐户将新电÷<br>更改文件夹(F) | r. cn<br>子邮件传送到以下位置:<br>mailtest@cstnet.cn\f<br>在数据文件 C:\lisers\Bl                                                                                                    | POP/SMTP (默认情况下从此帐户发达)<br><b>收件箱</b><br>lue\Documents\Outlook 文件\mailtest@cstnet on pst 中                                                                                                    |  |
| Smailtest@cstne<br>定定的帐户将新电→<br>更改文件夹(F) | t.cn<br>子邮件传送到以下位置:<br>mailtest@cstnet.cn\ <sup>1</sup><br>在数据文件 C:\Users\B1                                                                                                    | POP/SMTP (默认情况下从此帐户发送)<br>收件箱<br>lue\Documents\Outlook 文件\mailtest@cstnet.cn.pst 中                                                                                                    |  |
| Smailtest@cstne<br>些定的帐户将新电击<br>更改文件夹(F) | t.cn<br>子邮件传送到以下位置:<br>mailtest@cstnet.cn\f<br>在数据文件 C:\Users\Bl                                                                                                    | POP/SMTP (默认情况下从此帐户发送)<br>收件箱<br>lue\Documents\Outlook 文件\mailtest@cstnet.cn.pst 中                                                                                                    |  |

3. 接收邮件服务器和发送邮件服务器: 必须设置为"mail.cstnet.cn",

点击"**其他设置**"按钮进入其他设置页面

| 用户信息              |                    | 测试帐户设置                      |
|-------------------|--------------------|-----------------------------|
| 您的姓名(Y):          | mailtest           | 填写完这些信息之后,建议您单击下面的按钮进行帐户测试。 |
| 电子邮件地址(E):        | mailtest@cstnet.cn | 萧雯网给汪按)                     |
| 服务器信息             |                    | · 제하는 무희가 주는 가지, 韓國 가구의     |
| 米户类型 <b>(A)</b> : | POP3               | (则 邓小平) " 汉 ( 1 )           |
| 接收邮件服务器(I):       | mail.cstnet.cn     | ✓ 单击下一步按钮测试帐户设置(S)          |
| 发送邮件服务器(SMTP)(O): | mail.cstnet.cn     |                             |
| 登录信息              |                    | •                           |
| 用户名 <b>(U)</b> :  | mailtest@cstnet.cn |                             |
| 密码(P):            | *****              |                             |
|                   | 记住密码(R)            |                             |
|                   | ;PA)进行登录(Q)        |                             |
| _]要求使用安全密码验证(S    | iPA)进行登录(Q)        | 其他设置(M)                     |

4. 点击"高级"根据接收服务器协议修改端口号。

1) 接收服务器: POP3

**接收服务器端口:设置为"995",勾选"此服务器要求加密连接(SSL)"** 发送服务器端口:设置为"994"或"465",加密连接类型选择"SSL" 点击"确定"保存设置并返回更改账户页面

| Internet 电子邮件设置<br>这些都是使电子邮件帐户正确运行的必                                                                                                    | 需设置。                                                              |                                                       |  |
|----------------------------------------------------------------------------------------------------|-------------------------------------------------------------------|-------------------------------------------------------|--|
| 用户信息         第         Internet 电子邮件设置         第         第         第         第         度         股务器端口号         接收服务器(POP3)(1):         995         送此服务器要求加密连接(SSL         发送服务器(SMTP)(0):         465         使用以下加密连接类型(C):         服务器超时(T)         短         短 | 测试帐户设置 ★ 使用默认设置(D) )(E) SSL ▼ 无 5 L 1 L 1 上的邮件副本(R) 时删除服务器上的副本(M) | 后,建议您单击下面的按钮进行帐户测试。(<br>***<br>按钮测试帐户设置(S)<br>其他设置(M) |  |
|                                                                                                    |                                                                   | 下一步(N) > 取消                                           |  |
| _                                                                                                    | 确定取消                                                              |                                                       |  |

2) 接收服务器: IMAP

接收服务器端口:设置为"993",加密连接类型选择"SSL"

发送服务器端口:设置为"994"或"465",加密连接类型选择"SSL"

点击"确定"保存设置并返回更改账户页面

| 帐户                     | 设置                                                                                                    | $\times$ [1                               | <b>肺</b> 选 <sup>4</sup> |
|------------------------|----------------------------------------------------------------------------------------------------|-------------------------------------------|-------------------------|
| 更改帐)<br>Inter<br>这     | <sup>当</sup><br>met <b>电子邮件设置</b><br>些都是使电子邮件帐户正确运行的必需设置。                                                                                                    |                                           | XXX                     |
| 用户<br>您<br>中           | 信息<br>iternet 电子邮件设置<br>堂 和 已发送邮件 已删除邮件 发送服务哭 连接                                                                                                    | <b>测试帐户设置</b><br>长,建议您单击下面的按钮进行帐户测试。(     |                         |
| 3 <b>服</b> 帐 接 发 登 用 密 | 服务器端口号       使用默认设置         接收服务器(IMAP)(I):       993       使用默认设置         使用以下加密连接类型(E):       SSL         发送服务器(SMTP)(0):       465         使用以下加密连接类型(C):       SSL         服务器超时(T)          短       K 1 分钟         文件夹          根文件夹路径(F): | (D) · · · · · · · · · · · · · · · · · · · |                         |
|                        |                                                                                                    | 其他设置(M)                                   |                         |
| 201104                 |                                                                                                    | 下一步(N) > 取消                               |                         |
| Dutloc<br>Dutloc       | 确定                                                                                                    | 取消                                        |                         |

### 三、Mac Mail 邮箱客户端 SSL 配置

提示:本说明以 mailtest@cstnet.cn 作为邮箱地址,当按照下面方法设置邮箱时,请将 mailtest@cstnet.cn 替换为您的邮箱地址。

- 1. 打开 Mac Mail 邮箱客户端,点击左上角"邮件"——>"偏好设置"进入设置页
  - 面

| ú                | 邮件文件                       | 编辑                   | 显示邮箱邮件格式窗口帮助                                                                                     |     |
|------------------|----------------------------|----------------------|--------------------------------------------------------------------------------------------------|-----|
| •                | 关于邮件<br>偏好设置               | ж,                   | 收件箱 – Cstnet<br>20封邮件                                                                            |     |
|                  | 帐户                         |                      | ① 邮箱 收件箱 已发送 所有草稿 ~ 有旗标                                                                          | _   |
| 7                | 添加帐户                       |                      | Microsoft Outlook 测试消息 昨天                                                                        |     |
| > 🗅              | 服务                         | >                    | 这是在测试您的帐户设置时 Microsoft Outlook 自动发送的电子                                                           |     |
| 日智能              | 隐藏邮件<br>隐藏其他<br>全部显示       | НЖ<br>   НЖ <i>Ј</i> | Microsoft Outlook 昨天<br>Microsoft Outlook <b>测试消息</b><br>这是在测试您的帐户设置时 Microsoft Outlook 自动发送的电子… |     |
| ŝ                | 退出邮件                       | жQ                   |                                                                                                  |     |
| 我的 I<br>Cstne    | Mac 上<br>et                |                      | Microsoft Outlook 昨天<br>Microsoft Outlook 测试消息<br>这是在测试您的帐户设置时 Microsoft Outlook 自动发送的电子         |     |
|                  | 收件箱<br>草稿<br>已发送           |                      | Microsoft Outlook 昨天<br>Microsoft Outlook 测试消息<br>这是在测试您的帐户设置时 Microsoft Outlook 自动发送的电子…        | IN. |
| V<br>V<br>V<br>V | 垃圾邮件<br>废纸篓<br>Virus Items | 4                    | Microsoft Outlook 昨天<br>Microsoft Outlook <b>测试消息</b><br>这是在测试您的帐户设置时 Microsoft Outlook 自动发送的电子  |     |
|                  |                            |                      | Microsoft Outlook 昨天<br>Microsoft Outlook <b>测试消息</b><br>这是在测试您的帐户设置时 Microsoft Outlook 自动发送的电子  |     |

- 在设置页面点击"账户"进入账户设置页面,选中要修改的账号,点击"服务器 设置"标签进入服务器设置页面,根据"收件服务器类型"修改主机名和端口。
- 1) 收件服务器类型: POP

取消"自动管理连接设备", 改为手动配置模式。

收件服务器主机名:必须设置为"mail.cstnet.cn",端口:设置为"995",加密选择"TLS/SSL"。

发件服务器主机名: 必须设置为"mail.cstnet.cn", 端口: 设置为"994"或"465", 加密选择"TLS/SSL"。

点击"**存储**"保存设置。

|                                            |                    | 帐户                                                                      |
|--------------------------------------------|--------------------|-------------------------------------------------------------------------|
| <ul><li> <li> <li> 通用 </li></li></li></ul> | <b>又</b><br>立圾邮件 字 | Aa     OO     I     x 分     III       W4与颜色     查看     编写     签名     规则 |
| Cstnet<br>POP                              |                    | 帐户信息 邮箱行为 服务器设置                                                         |
|                                            | 收件服务器              | 器 (POP)                                                                 |
|                                            | 用户名:               | mailtest@cstnet.cn                                                      |
|                                            | 密码:                | •••••                                                                   |
|                                            | 主机名:               | mail.cstnet.cn                                                          |
|                                            |                    | □ 自动管理连接设置                                                              |
|                                            | 端口:                | 995 V使用 TLS/SSL                                                         |
|                                            | 认证:                | 密码 💿                                                                    |
|                                            |                    | 高级POP设置                                                                 |
|                                            | 发件服务器              | 器 (SMTP)                                                                |
|                                            | 帐户:                | Cstnet                                                                  |
|                                            | 用户名:               | mailtest@cstnet.cn                                                      |
|                                            | 密码:                | •••••                                                                   |
|                                            | 主机名:               | mail.cstnet.cn                                                          |
|                                            |                    | □ 自动管理连接设置                                                              |
|                                            | 端口:                | 465 🗸 🗹 使用 TLS/SSL                                                      |
|                                            | 认证:                | 密码                                                                      |
|                                            |                    | 存储                                                                      |
| + -                                        |                    |                                                                         |
|                                            |                    | ?                                                                       |

2) 收件服务器: IMAP

取消"自动管理连接设备", 改为手动配置模式。

收件服务器主机名:必须设置为"mail.cstnet.cn",端口:设置为"993",加密选择"TLS/SSL"。

发件服务器主机名: 必须设置为"mail.cstnet.cn", 端口: 设置为"994"或"465", 加密选择"TLS/SSL"。

点击"**存储"**保存设置。

| ● ●       帐户                               |                    |                                                                      |  |  |  |
|--------------------------------------------|--------------------|----------------------------------------------------------------------|--|--|--|
| <ul><li> <li> <li> 通用 </li></li></li></ul> | <b>汉</b><br>垃圾邮件 字 | Aa     OO     I     x分     II       体与颜色     查看     编写     签名     规则 |  |  |  |
| Cstnet<br>IMAP                             |                    | 帐户信息 邮箱行为 服务器设置                                                      |  |  |  |
|                                            | 收件服务器              | 器 (IMAP)                                                             |  |  |  |
|                                            | 用户名:               | mailtest@cstnet.cn                                                   |  |  |  |
|                                            | 密码:                | •••••                                                                |  |  |  |
|                                            | 主机名:               | mail.cstnet.cn                                                       |  |  |  |
|                                            |                    | □ 自动管理连接设置                                                           |  |  |  |
|                                            | 端口:                | 993                                                                  |  |  |  |
|                                            | 认证:                | 密码 💿                                                                 |  |  |  |
|                                            |                    | 高级IMAP设置                                                             |  |  |  |
|                                            | 发件服务器              | 器 (SMTP)                                                             |  |  |  |
|                                            | 帐户:                | Cstnet                                                               |  |  |  |
|                                            | 用户名:               | mailtest@cstnet.cn                                                   |  |  |  |
|                                            | 密码:                |                                                                      |  |  |  |
|                                            | 主机名:               | mail.cstnet.cn                                                       |  |  |  |
|                                            |                    | □ 自动管理连接设置                                                           |  |  |  |
|                                            | 端口:                | 465                                                                  |  |  |  |
|                                            | 认证:                | 密码                                                                   |  |  |  |
|                                            |                    | 存储                                                                   |  |  |  |
| + -                                        |                    |                                                                      |  |  |  |
|                                            |                    | ?                                                                    |  |  |  |

#### 四、网易邮箱客户端 SSL 配置

提示:本说明使用网易邮箱大师 V4.15 版,并以 mailtest@cstnet.cn 作为邮箱地址,当按照 下面方法设置邮箱时,请将 mailtest@cstnet.cn 替换为您的邮箱地址。

- 1. 打开网易邮箱客户端,点击左侧"设置"——>"邮箱设置"打开邮箱设置页面。
- 在邮箱设置页面选中要修改的账号,点选"邮箱信息"标签页,点击"服务器设置"按钮进入服务器设置页面,根据协议类型,进行服务器和端口设置。

|    | 大师号系统设置                                                                                                | 邮箱设置                                               | -                                           |                                                 |      |      |
|----|----------------------------------------------------------------------------------------------------|----------------------------------------------------|---------------------------------------------|-------------------------------------------------|------|------|
| £₹ | 邮件通知                                                                                                   | mailtest@cstnet.cn                                 | 邮箱信息                                        | 签名                                              | 邮件模板 | 来信分类 |
| ¢  | <ul> <li>邮箱设置</li> <li>邮件读写</li> <li>日历</li> <li>快捷键</li> <li>代理设置</li> <li>安全锁</li> <li>关干</li> </ul> |                                                    | 发件人头像:<br>发件人姓名:<br>邮箱名称:<br>邮箱协议:<br>删除此邮箱 | 修改<br>mailtest<br>mailtest@cstnet.cn POP3 服务器设置 |      |      |
|    |                                                                                                    | + 添加邮箱 导入邮箱数据 ~                                    |                                             |                                                 |      |      |
|    |                                                                                                    | 邮件读写<br>邮件列表查看: ✓ 邮件按主题聚合<br>✓ 显示发件人头像<br>✓ 推广邮件聚合 |                                             |                                                 |      |      |

1) 协议类型: POP3

收信服务器:必须设置为"mail.cstnet.cn",端口:设置为"995",加密选择 "SSL/TLS"。

发信服务器: 必须设置为"mail.cstnet.cn", 端口: 设置为"994"或"465", 加密选择"SSL/TLS"。

点击"**验证并保存**"完成设置。

| 收信服务器 | mail.cstnet.cn   |           |         |   |
|-------|------------------|-----------|---------|---|
| 端口    | 995              | 加密        | SSL/TLS | ~ |
| 帐号    | mailtest@cstnet. | cn        |         |   |
| 密码    | •••••            |           |         |   |
| 服务器备份 | 邮箱大师收取邮件师        | 后,服务器邮件 7 | 「自动删除   | ~ |
| 发信服务器 | mail.cstnet.cn   |           |         |   |
| 山影    | 465              | 加密        | SSL/TLS | ~ |
|       | 选填               |           |         |   |
| 帐号    |                  |           |         |   |

2) 协议类型: IMAP

收信服务器: 必须设置为"mail.cstnet.cn",端口: 设置为"993",加密选择 "SSL/TLS"。

发信服务器: 必须设置为"mail.cstnet.cn", 端口: 设置为"994"或"465", 加密选择"SSL/TLS"。

点击"**验证并保存**"完成设置。

|                           | IIVIAP                                                                                                    |                                                                                         |                                                                                        |
|---------------------------|----------------------------------------------------------------------------------------------------|-----------------------------------------------------------------------------------------|----------------------------------------------------------------------------------------|
| 收信服务器                     | mail.cstnet.cn                                                                                                   |                                                                                         |                                                                                        |
| 端口                        | 993                                                                                                    | 加密                                                                                      | SSL/TLS ~                                                                              |
| 帐号                        | mailtest@cstnet.cn                                                                                               |                                                                                         | 尢                                                                                      |
|                           |                                                                                                    |                                                                                         | SSL/TLS                                                                                |
| 密码                        | ••••••                                                                                                    |                                                                                         | STARTTLS                                                                               |
| 本地备份                      | 当服务器邮件删除时,本地邮<br>邮箱大师收取邮件后,服务器<br>客户端与网页版的邮件保持同<br>删除。如要清理邮箱空间,可<br>的文件夹右键,使用【批量删                                | 第4 同步 部4 7 第4 7 第5 第4 第5 第5 第5 第5 第5 第5 第5 第5 第5 10 10 10 10 10 10 10 10 10 10 10 10 10 | ★ ● 前期除 ◆ ● ○ 前期除后,另一端会同步<br>留本地邮件,或在邮件页面<br>功能。                                       |
| 本地 <b>备</b> 份<br>发信服务器    | 当服务器邮件删除时,本地邮<br>邮箱大师收取邮件后,服务器<br>客户端与网页版的邮件保持同<br>删除。如要清理邮箱空间,可<br>的文件夹右键,使用【批量删<br>mail.cstnet.cn              | 3件 同步<br>部件 不<br>助关系,<br>以选择係<br>除邮件】                                                   | ★ ● 前開除 ◆ ● 前開除后,另一端会同步<br>● 端删除后,另一端会同步<br>2留本地邮件,或在邮件页面<br>功能。                       |
| 本地备份<br>发信服务器<br>端口       | 当服务器邮件删除时,本地邮<br>邮箱大师收取邮件后,服务器<br>客户端与网页版的邮件保持同<br>删除。如要清理邮箱空间,可<br>的文件夹右键,使用【批量删<br>mail.cstnet.cn<br>465       | 3件 同步<br>部件 7<br>少关系,<br>以选择保<br>加密                                                     | <ul> <li>一講删除后,另一端会同步</li> <li>留本地邮件,或在邮件页面</li> <li>功能。</li> </ul>                    |
| 本地备份<br>发信服务器<br>端口<br>帐号 | 当服务器邮件删除时,本地邮<br>邮箱大师收取邮件后,服务器<br>客户端与网页版的邮件保持同<br>删除。如要清理邮箱空间,可<br>的文件夹右键,使用【批量删<br>mail.cstnet.cn<br>465<br>选填 | 3件 同步<br>邮件 不<br>以选择係<br>除邮件】                                                           | <ul> <li>一端删除后,另一端会同步</li> <li>留本地邮件,或在邮件页面</li> <li>功能。</li> <li>SSL/TLS ~</li> </ul> |

### 五、Windows10邮件客户端 SSL 配置

提示:本说明以 mailtest@cstnet.cn 作为邮箱地址,当按照下面方法设置邮箱时,请将 mailtest@cstnet.cn 替换为您的邮箱地址。

 打开 Windows10 客户端,点击左侧"账户"打开"管理账户"菜单,选择要编辑 的账户,打开账户设置页面。

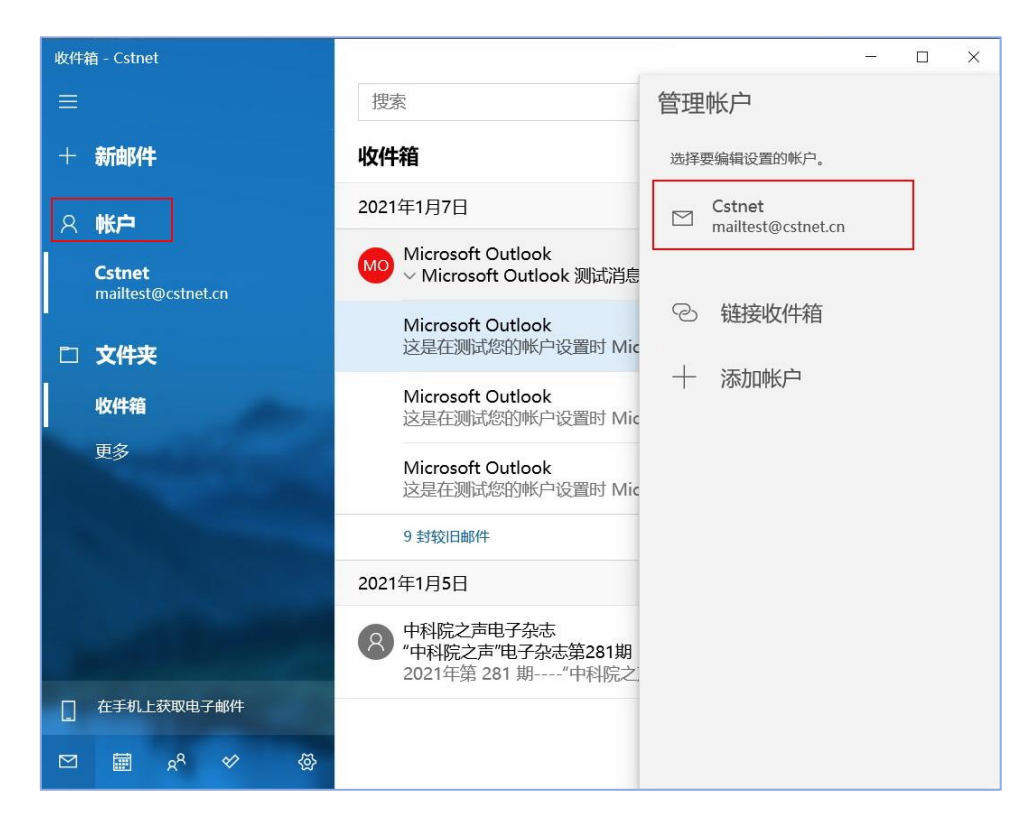

1. 在账户设置页面点击"更改邮箱同步设置"打开"账户设置"界面,在"账户设置"

| 界面点击 <b>"高级邮箱设置"</b> |
|----------------------|
|----------------------|

| ● 帐户设置 ×                                                                                              | 帐户设置         ×                                                                                                    |
|----------------------------------------------------------------------------------------------------|----------------------------------------------------------------------------------------------------|
| ★ 本里 Cstnet 帐户设置 ▲ mailtest@cstnet.cn 用户名 mailtest@cstnet.cn 密码 ▶●●●●●●●●●●●●●●●●●●●●●●●●●●●●●●●●●●●● | Cstnet 同步设置<br>根据我的使用情况 ✓<br>如果你某一天获取了大量的邮件,或者有好几天没有查看你的帐<br>户,我们会相应地更改同步设置,以保存你的数据并延长你的电池<br>使用时间。<br>当前正在同步:每2小时<br>✓ 始终下载完整的消息和 Internet 图像<br>从以下位置下载电子邮件<br>过去3个月 ✓<br>使用此名称发送邮件<br>mailtest<br>同步选项<br>电子邮件<br>● 开 |
| 保存取消                                                                                                  | 局 <b>级脚相设直</b><br>传入和传出邮件服务器信息<br>完成 取消                                                                                                    |

2. 设置"传入服务器"和"传出服务器"

传入服务器:必须设置为"mail.cstnet.cn",同时勾选"传入电子邮件需要 SSL"

传出服务器:必须设置为"mail.cstnet.cn",同时勾选"传出电子邮件需要 SSL"

点击"完成"退回账户设置页面

| 帐户设置 ×                   |
|--------------------------|
| Cstnet 同步设置<br>使用此名称发送邮件 |
| mailtest                 |
| 同步选项                     |
| 电子邮件                     |
| — Э                      |
| 传入电子邮件服务器                |
| mail.cstnet.cn           |
| 传出(SMTP)电子邮件服务器          |
| mail.cstnet.cn           |
| ✓ 传出服务器需要身份验证            |
| ✓ 使用相同的用户名和密码发送电子邮件      |
| ✓ 传入电子邮件需要 SSL           |
| ✓ 传出电子邮件需要 SSL           |
| 完成                       |

3. 点击"保存"完成并保存设置

## 第三部分 手机客户端设置

#### 一、华为手机邮件客户端 SSL 配置

提示:本说明使用华为 EMUI11.0 版自带邮件客户端,以 mailtest@cstnet.cn 作为邮箱地址, 当按照下面方法设置邮箱时,请将 mailtest@cstnet.cn 替换为您的邮箱地址。

 打开华为手机邮箱客户端,点击右上角"菜单"——>"设置"进入设置页面,在 设置页面点击需要进行设置的账户

| 中国移动 🗊 ,<br>中国联通     | ≝"Ⅲ奈,≱⊡≇100% 💌 13:00 | 中国陈澍 🎟 44 📶 56 ,涂 🎝 100%<br>中国陈澍                | <b>• •••</b> • 13:00 |
|----------------------|----------------------|-------------------------------------------------|----------------------|
|                      | :                    | ← 设置                                            |                      |
| 收件箱▼                 | 排序方式                 | 通用设置                                            | >                    |
| maiitest@cstnet.cn   | 群组                   | VIP 联系人                                         | >                    |
| Q. 搜索邮件              | 设置                   | 一键翻译                                            | >                    |
| Microsoft Outlook    | 1/7                  | 帐户                                              |                      |
| Microsoft Outlook 测试 | 消息                   |                                                 |                      |
| 这是在测试您的帐户设置          | 置时 Microsoft Outlook | mailtest@cstnet.cn<br>mailtest@cstnet.cn (默认帐户) | >                    |
| 中科院之声电子杂志            | 1/5                  |                                                 |                      |
| "中科院之声"电子杂志第         | 第281期 ☆              | 添加帐户                                            |                      |
| 如无法正常浏览请点击让          | 这里 往期回顾 第 281 期 (    |                                                 |                      |

2. 在账户设置页面点击"**外发设置**"进入 SMTP 服务器设置页面,在外发设置页

面设置 SMTP 服务器。

SMTP 服务器:必须设置为"mail.cstnet.cn",端口:设置为"994"或"465", 安全类型选择"SSL/TLS(接受所有证书)",点击"完成"按钮保存设置并退出

| 中国移动 📾 🧯 📶 🛸 과 🖬 100% 💌 13:00                                                                                         | 中国終命 <b>師 ""山 %" "山 奈、氷↓</b> 100% <b>■</b> 13:01<br>中国联通 |
|----------------------------------------------------------------------------------------------------|----------------------------------------------------------|
| $\leftarrow$ mailtest@cstnet.cn                                                                                       | ← 外发设置                                                   |
| <b>並石</b> > 发自我的华为手机                                                                                                  | SMTP 服务器                                                 |
| 默认帐户                                                                                                    | mail.cstnet.cn                                           |
| また。<br>また、<br>また、<br>また、<br>また、<br>たた、<br>たた、<br>たい<br>に、<br>たい<br>たい<br>たい<br>たい<br>たい<br>たい<br>たい<br>たい<br>たい<br>たい | 端口                                                       |
| 同步和数据                                                                                                    | 465                                                      |
| <b>同步周期</b> 15 分钟 >                                                                                                   | 安全类型 SSL/TLS (接受所有证书) 〉                                  |
| 每次载入电子邮件数目 25 封邮件 >                                                                                                   | ✓ 要求登录                                                   |
| <b>同步电子邮件</b><br>今天 13:00                                                                                             | 用户名                                                      |
| 下载附件                                                                                                    | mailtest@cstnet.cn                                       |
| 通过 WLAN 目动下载最新邮件的附件                                                                                                   | · 密码· · · · · · · · · · · · · · · · · ·                  |
| 高级设置                                                                                                    |                                                          |
| <b>邮件加密</b> > 管理外发邮件的加密和签名                                                                                            |                                                          |
| <b>接收设置</b> > 设置用户名、密码和其他接收服务器配置                                                                                      |                                                          |
| <b>外发设置</b> 用户名、密码和其他外发服务器设置                                                                                          |                                                          |
| 删除帐户                                                                                                    | 取消完成                                                     |

3. 在账户设置页面点击"接收设置"进入接收服务器设置页面

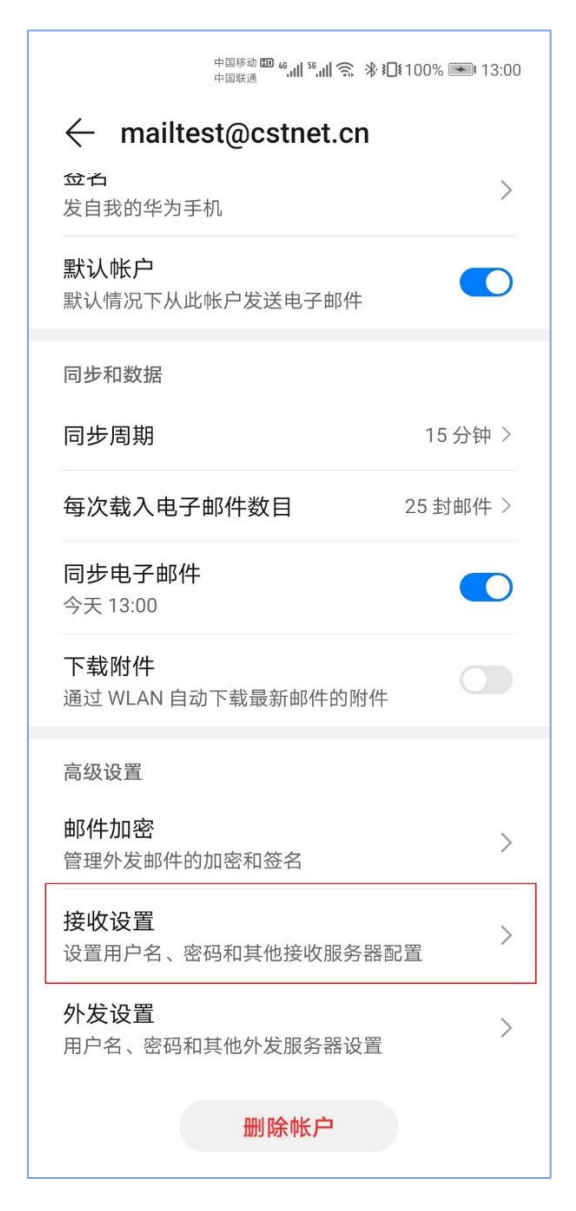

4. 根据接收协议类型修改服务器和端口。

1) 接收类型: POP3

POP3 服务器: 必须设置为"mail.cstnet.cn", 端口: 设置为"995",

安全类型选择"SSL/TLS (接受所有证书)", 最后点击"完成"保存并完成设置

2) 接收类型: IMAP

IMAP 服务器: 必须设置为"mail.cstnet.cn", 端口: 设置为"993",

安全类型选择"SSL/TLS (接受所有证书)",最后点击"完成"保存并完成设置

| 中国時心<br>中国時心<br>Pop3 |       | нака<br>нака<br>Ітар    |
|----------------------|-------|-------------------------|
| ← 接收设置               |       | → 接收设置                  |
| 用户名                  |       | 用户名                     |
| mailtest@cstnet.cn   |       | mailtest@cstnet.cn      |
| 密码                   |       | 密码                      |
|                      |       | ······                  |
| 服务器                  |       | 服务器                     |
| mail.cstnet.cn       |       | mail.cstnet.cn          |
| 端口                   | \$    | 端口                      |
| 995                  |       | 993                     |
| 安全类型 SSL/TLS (接受所有证  | 正书) > | 安全类型 SSL/TLS (接受所有证书) 〉 |
| 同步设置                 |       | IMAP 路径前缀               |
|                      |       | 可选                      |
|                      |       |                         |
|                      |       |                         |
|                      |       |                         |
|                      |       |                         |
| 取消完成                 |       | 取消完成                    |

#### 二、iPhone 手机邮件客户端 SSL 配置

提示:本说明使用苹果 IOS14.2 版自带邮件客户端,以 mailtest@cstnet.cn 作为邮箱地址, 当按照下面方法设置邮箱时, 请将 mailtest@cstnet.cn 替换为您的邮箱地址。

1. 打开手机设置菜单,点击"密码与账户",选择需要修改的账户,进入账户

设置页面。在账户设置页面点击"发件服务器-SMTP"进入 SMTP 设置页面。

| 取消    | 帐户                 | 完成       |                                |          |
|-------|--------------------|----------|--------------------------------|----------|
|       |                    |          |                                |          |
| 全名    | mailtest           |          |                                |          |
| 电子邮件  | mailtest@cstnet.cn | >        |                                |          |
| 描述    | Cstnet             |          | _                              |          |
| 收件服务器 |                    |          | < 帐户 SMTP                      |          |
| 主机名   | mail.cstnet.cn     |          |                                |          |
| 用户名   | mailtest@cstnet.cn |          | mail.cstnet.cn                 | 打开 >     |
| 密码    |                    |          |                                |          |
| [     |                    |          | 其他 SMTP 服务器                    |          |
| 发件服务器 |                    |          | 添加服务器                          | >        |
| SMTP  | mail.cstn          | iet.cn > | 若"邮件"不能成功地使用首选服务器,<br>SMTP服务器。 | 则会依次试用其他 |
| 高级    |                    | >        |                                |          |

2. 设置发件服务器

主机名:必须设置为"mail.cstnet.cn",端口:设置为"994"或"465",打开"使用 SSL"开关,点击"完成"按钮保存设置并退出,返回账户设置页面

| 取消     | mail.cstnet.cn     | 完成   |
|--------|--------------------|------|
| 服务器    |                    |      |
| 发件服务器  |                    |      |
| 主机名    | mail.cstnet.cn     |      |
| 用户名    | mailtest@cstnet.cn |      |
| 密码     |                    |      |
| 使用 SSL |                    |      |
| 鉴定     |                    | 密码 > |
| 服务器端口  | 465                |      |

3. 在账户设置页面点击"高级"进入高级设置页面

| 取消          | 帐户                 | 成 |
|-------------|--------------------|---|
| с.<br>К. С. |                    |   |
| 全名          | mailtest           |   |
| 电子邮件        | mailtest@cstnet.cn | > |
| 描述          | Cstnet             |   |
| 收件服务器       |                    |   |
| 主机名         | mail.cstnet.cn     |   |
| 用户名         | mailtest@cstnet.cn |   |
| 密码          |                    |   |
| 发件服务器       |                    |   |
| SMTP        | mail.cstnet.cn     | > |
|             |                    |   |
| 高级          |                    | > |

- 4. 在"高级"菜单中找到"服务器"设置部分, 根据收件协议类型修改服务器和端
  - П
- 1) 收件类型: POP3

POP3 服务器端口: 设置为"995", 打开"使用 SSL"开关

| 归档邮箱      |       |
|-----------|-------|
| 已删除的邮件    |       |
| 移除        | 一周后 > |
| 收件设置      |       |
| 使用 SSL    |       |
| 鉴定        | 密码 >  |
| 从服务器上删除   | 永不 >  |
| 服务器端口 995 |       |
|           |       |

2) 收件类型: IMAP

#### IMAP 服务器端口:设置为"993",打开"使用 SSL"开关

最后返回账户设置页面

| 一周后〉 |
|------|
| 一周后〉 |
|      |
|      |
|      |
|      |
| 密码》  |
|      |
|      |
|      |

在账户设置页面点击右上角"**完成"**完成设置

### 三、小米手机邮件客户端 SSL 配置

提示:本说明使用小米 MIUI11.0.4 版自带邮件客户端, 以 mailtest@cstnet.cn 作为邮箱地址, 当按照下面方法设置邮箱时, 请将 mailtest@cstnet.cn 替换为您的邮箱地址。

1. 打开小米手机邮箱客户端,点击左上角"菜单"打开菜单页面,点击菜单页面

#### 右上角**设置**图标。

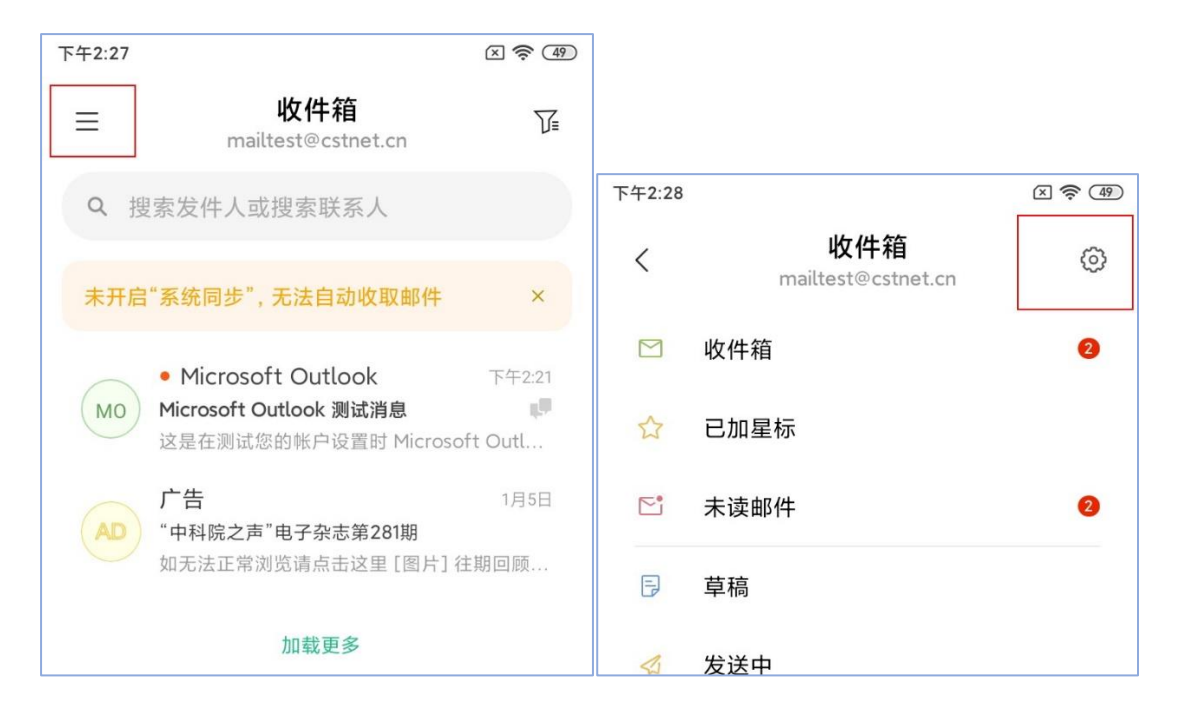

2. 在设置页面点击需要进行设置的账户, 打开账户设置页面。

| 下午2:29             |                                          | × 奈 (49) |
|--------------------|------------------------------------------|----------|
| <                  | 设置                                       |          |
| 帐户                 |                                          |          |
| @                  | mailtest@cstnet.cn<br>mailtest@cstnet.cn | >        |
| +                  | 添加邮箱                                     | >        |
| 常规                 |                                          |          |
| <b>功能</b> 说<br>设置电 | <b>殳置</b><br>子邮件常用功能                     | >        |

3. 在账户设置页面找到并点击"**服务器设置"**, 进入服务器设置页面

| 数据使用                                 |   |
|--------------------------------------|---|
| <b>同步频率</b><br>每隔 15 分钟              | > |
| <b>保留邮件的天数</b><br>全部                 | > |
| <b>移动网络下取回新邮件的大小</b><br>邮件摘要         | > |
| <b>文件夹设置</b><br>文件夹同步邮件设置            | > |
| <b>自动下载附件</b><br>通过 WLAN 自动下载最新邮件的附件 |   |
| 账单邮件解析                               |   |
| 通知设置                                 |   |
| 仅通知提醒收件箱邮件                           |   |
| 服务器设置                                |   |
| <b>服务器设置</b><br>用户名、密码和其他接收服务器设置     | > |

4. 根据邮箱类型修改服务器和端口。

1) 邮箱类型: POP3

收件服务器:必须设置为"mail.cstnet.cn",端口:设置为"995", smtp 服务器:必须设置为"mail.cstnet.cn",端口:设置为"994"或"465", 收件服务器和发件服务器"SSL"开关全部打开,点击右上角对勾完成设置

| 下午2:34         |                    | × 🛜 (48)     |
|----------------|--------------------|--------------|
| ×              | 服务器设置              | $\checkmark$ |
| 账尸管埋           |                    |              |
| 邮箱地址           | mailtest@cstnet.cr | n            |
| 用户名            | mailtest@cstnet.cr | 1            |
| 密码             |                    |              |
| 收件服务器          |                    |              |
| AATT BROD HE   |                    |              |
| 服务器            | mail.cstnet.cn     |              |
| 「二世            | 995                |              |
| 从服务器删除电<br>子邮件 | 永不                 |              |
| SSL            |                    |              |
| 发件服务器          |                    |              |
| SMTP 服务器       | mail.cstnet.cn     |              |
| 端口             | 465                |              |
| SSL            |                    |              |
| ≡              |                    | <            |

2) 邮箱类型: IMAP

收件服务器:必须设置为"mail.cstnet.cn",端口:设置为"993",

SMTP 服务器:必须设置为"mail.cstnet.cn",端口:设置为"994"或"465", 收件服务器和发件服务器"SSL"开关全部打开,点击右上角对勾完成设置

| 下午2:24    |                    | × 🤶 49       |
|-----------|--------------------|--------------|
| ×         | 服务器设置              | $\checkmark$ |
| 帐户管理      |                    |              |
| 邮箱地址      | mailtest@cstnet.cn |              |
| 用户名       | mailtest@cstnet.cn |              |
| 密码        | ······             |              |
| 收件服务器     |                    |              |
| 服务器       | mail.cstnet.cn     |              |
| 端口        | 993                |              |
| IMAP 路径前缀 | 可选                 |              |
| SSL       |                    |              |
| 发件服务器     |                    |              |
| SMTP 服务器  | mail.cstnet.cn     |              |
| 江 ぎん      | 465                |              |
| SSL       |                    |              |
| Ξ         |                    |              |